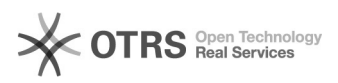

## H-schijf en/of T-schijf van thuis?

## 11-05-2024 05:06:10

| FAO-a  | rtikel   | afdru | kken |
|--------|----------|-------|------|
| I AQ A | i cii(Ci | aiaia |      |

|                                                                                                    |                                                                                            |                 | •                       |  |  |  |
|----------------------------------------------------------------------------------------------------|--------------------------------------------------------------------------------------------|-----------------|-------------------------|--|--|--|
| Categorie:                                                                                                    | Softwareproblemen                                                                          | Stemmen:        | 0                       |  |  |  |
| Status:                                                                                                    | publiek                                                                                    | Resultaat:      | 0.00 %                  |  |  |  |
| Taal:                                                                                                    | nl                                                                                         | Laatste update: | di 30 aug 2022 14:22:50 |  |  |  |
|                                                                                                    |                                                                                            |                 |                         |  |  |  |
| Zoekwoorden                                                                                                    | Zoekwoorden                                                                                |                 |                         |  |  |  |
| files bestanden thuis shares documenten                                                                                                    |                                                                                            |                 |                         |  |  |  |
|                                                                                                    |                                                                                            |                 |                         |  |  |  |
| Informatie (openbaar)                                                                                                    |                                                                                            |                 |                         |  |  |  |
|                                                                                                    |                                                                                            |                 |                         |  |  |  |
|                                                                                                    |                                                                                            |                 |                         |  |  |  |
| Probleem (openbaar)                                                                                                    |                                                                                            |                 |                         |  |  |  |
| Als ik thuis werk, hoe kan                                                                                                    | ,<br>ik aan 'mijn documenten' (H-schijf) en VIVES SHares                                   |                 |                         |  |  |  |
| (T-schijf)?                                                                                                    | . ,.                                                                                       |                 |                         |  |  |  |
|                                                                                                    |                                                                                            |                 |                         |  |  |  |
|                                                                                                    |                                                                                            |                 |                         |  |  |  |
| Oplossing (openbaar)                                                                                                    |                                                                                            |                 |                         |  |  |  |
| Er zijn aan aantal mogelijk                                                                                                    | heden daarvoor:                                                                            |                 |                         |  |  |  |
| - Via vdi.vives.be (<br>- Surf naar https://vdi.vive                                                                                                    | s.be en meld aan zoals je op een PC aanmeldt                                               |                 |                         |  |  |  |
| - na aanmelden en kiezen voor een Bureaublad kom je in een vertrouwde<br>omgeving                                                                         |                                                                                            |                 |                         |  |  |  |
| - Je kan werken zoals op een PC van school.<br>Dit is de traaste manier van school.                                                                       |                                                                                            |                 |                         |  |  |  |
| - Handig voor toepassingen die niet op je PC/laptop staan (zoals photoshop)                                                                               |                                                                                            |                 |                         |  |  |  |
| - Plaats de gekende schijven ook op je persoonlijke computer/laptop                                                                                       |                                                                                            |                 |                         |  |  |  |
| <ul> <li>Voor studenten of persor<br/>(https://vpn.vives.be). Voo</li> </ul>                                                                              | ieel met een persoonlijk laptop. Open vpn<br>r VIVES-laptops is de vpn standaard aanwezig. |                 |                         |  |  |  |
| - Klik op Windows startknop (of in box 'Typ hier om te zoeken) en tik 'cmd'                                                                               |                                                                                            |                 |                         |  |  |  |
| - tik voor de T-schijf als bevel                                                                                                    |                                                                                            |                 |                         |  |  |  |
| net use T: \\vivesnet.be\shares /persistent:yes<br>- tik voor de H-schijf als bevel                                                                       |                                                                                            |                 |                         |  |  |  |
| net use H: <pad>/persistent:yes</pad>                                                                                                    |                                                                                            |                 |                         |  |  |  |
| >pad> moet je vervangen door het pad waar je persoonlijke bestanden staan. Dit kon is zien en een verte PC (bij de U ochjift) of is verset dit en vin een |                                                                                            |                 |                         |  |  |  |
| webformulier (https://servicedesk.vives.be> webformulieren)                                                                                               |                                                                                            |                 |                         |  |  |  |
| gebruik bij voorkeur je Onedrive voor persoonlijke documenten.                                                                                            |                                                                                            |                 |                         |  |  |  |
| Opgepast op die manier bliift ie H en T-schiif ook na opnieuw opstarten                                                                                   |                                                                                            |                 |                         |  |  |  |
| bestaan. Dit is handig, maar is gevaarlijk als er nog andere personen met je                                                                              |                                                                                            |                 |                         |  |  |  |
| Neg                                                                                                    |                                                                                            |                 |                         |  |  |  |
|                                                                                                    |                                                                                            |                 |                         |  |  |  |